## Video Tutorial

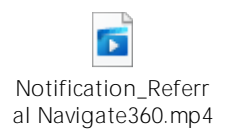

Step 1: Log in to your <u>Navigate</u> account.

Step 2: There are three ways to issue a notification/referral.

Issue a notification/referral from the home page.

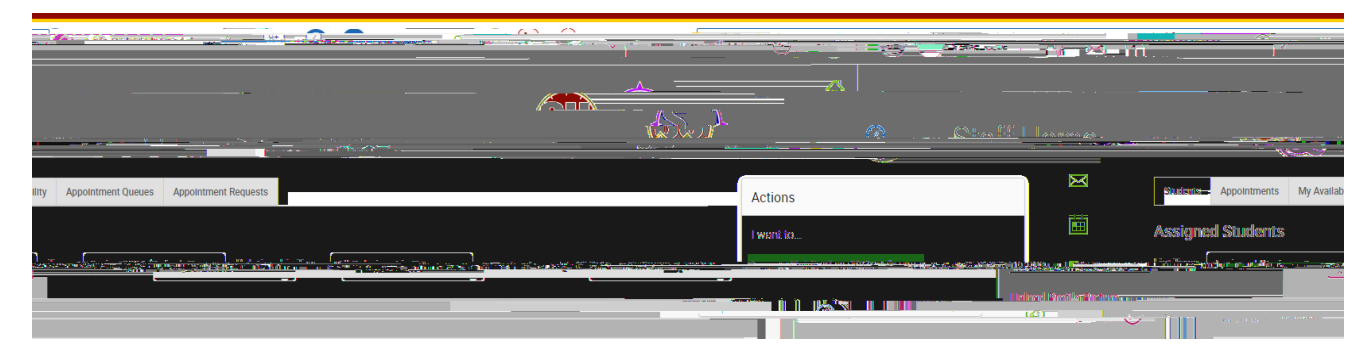

Issue a notification/referral from the action button on your advisee (staff) or class (professor) list.

a. Select the checkbox next to the student's name.

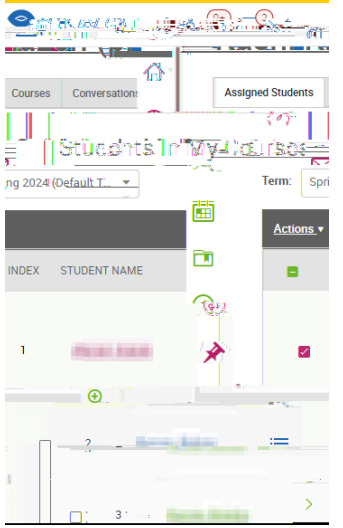

b. Click on action and select notification/referral.

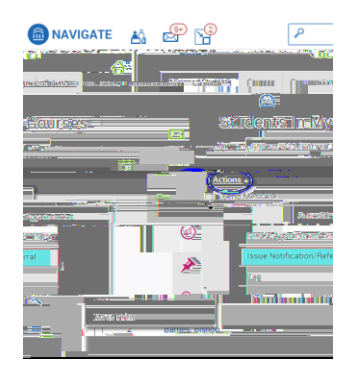

Issue a notification/referral from the student page.

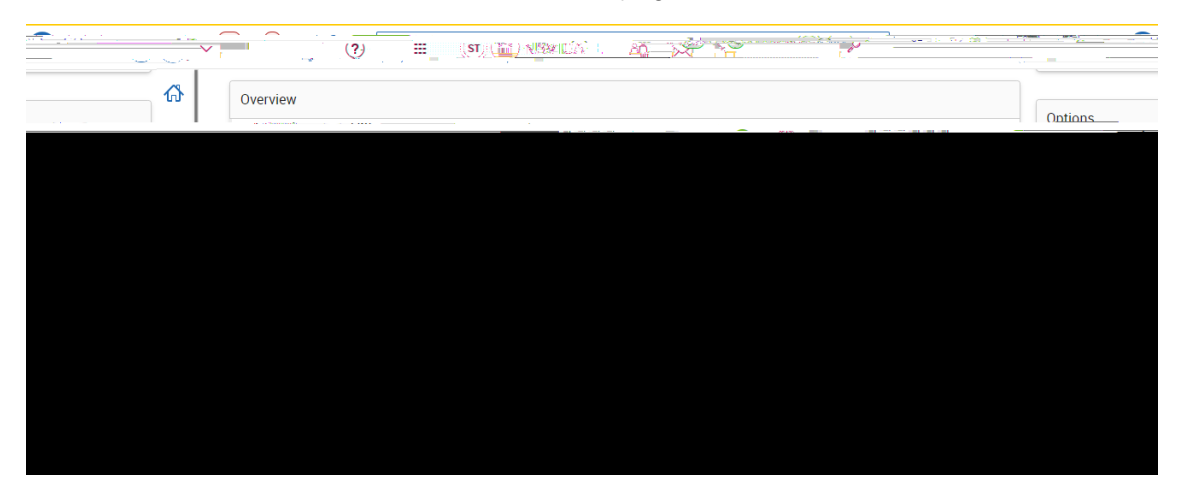

Step 3: Select a reason for the notification/referral

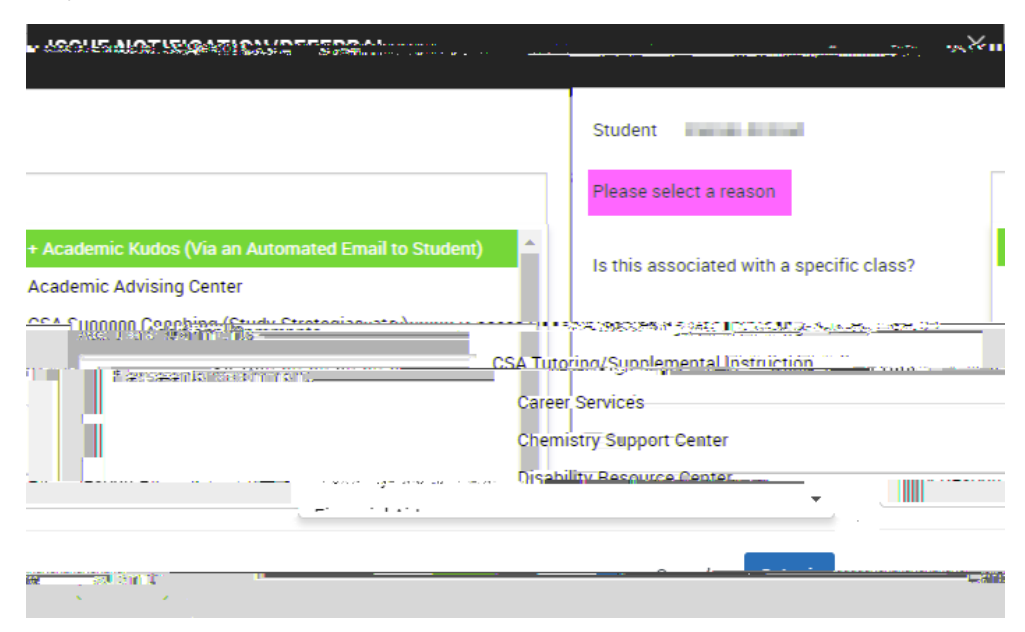

Step 4: Indicate if the notification/referral is associated with a specific course. This is helpful if a student needs tutoring or is missing class.

|                | Å                    | L ISAL MULT        | A. 1973 - 11        |                                        |
|----------------|----------------------|--------------------|---------------------|----------------------------------------|
| -              | Chudrat              | Sec. 190           |                     |                                        |
|                | an aire              |                    | Selectratileastions |                                        |
| Optional<br>Q  | Additional Comm      |                    |                     | hig associated with a specific class?  |
|                | Plascontactor        | ents               | Optional            | Spring 2024                            |
| anaterit. e ha | x⇔205-0123_A8 T<br>∈ | B TUNDOT HUVAN ANA | ⊂& P -YS=           |                                        |
| & RHYS         |                      |                    |                     | BIOL-205-010-LEC RUND OF HUMAN ANAT    |
| 30VT           | •                    |                    |                     | POSC-101-002-LEC INTRO TO POLITICS & C |

Step 5: Provide any additional comments that would be helpful.

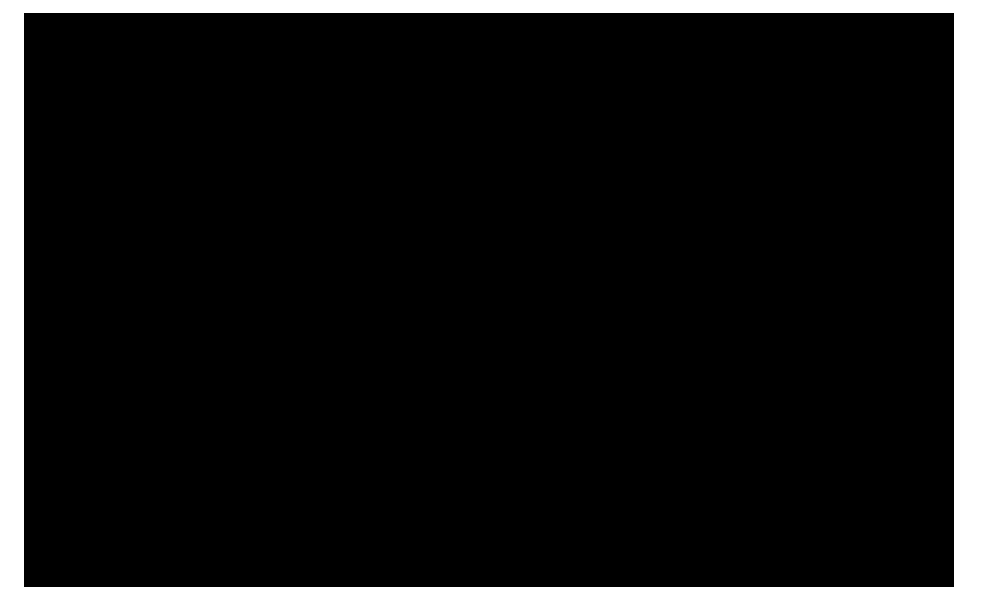

Step 6: Click submit for the notification/referral to be sent to the appropriate support team.

Workflow of Notification/Referral

- Faculty raise notification/referral
- Received by Salisbury University office (Academic Advising Center, Center for Student Achievement, Disability Resource Center, etc.), that creates a case

- < Outreach to connect with the student via email, text, phone call
- < Schedule an appointment with the student
- Report on appointment in Navigate (see notes, appointment summary)
- < Manage case or refer to the appropriate office
- Kernel Kernel